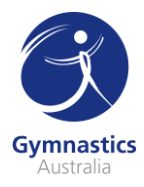

# **Intermediate Coach Accreditation**

Ready to get started on gaining your Intermediate Coach Accreditation? This step-by-step guide will walk you through enrolling in the three components of the accreditation in *Flex*, your learning and education hub.

| Login to Gymnastics Australia and access the LMS                                                                                  | 1 |
|----------------------------------------------------------------------------------------------------|---|
| Enrol in the GA - Intermediate Coach Theory 1 (all gymsports) and GA - Intermediate Gymsport<br>Coaching Accreditation - Theory 2 | 1 |
| Upload your Intermediate Workbook                                                                                                 | 3 |
| Enrol in the Intermediate Coaching Practical                                                                                      | 4 |
| Complete the Intermediate Face to Face Coaching Course                                                                            | 6 |

#### Login to Gymnastics Australia and access the LMS

- 1. Go to the Gymnastics Australia website by visiting <u>http://gymnastics.org.au</u>
- 2. In the top right-hand corner of the window, click **Sign In** this will take you to the sign in page. You will now need to sign in using your Technical Member ID as your username, and your Gymnastics Australia password. If you have forgotten your password, please contact <u>support@gymnastics.org.au</u>
- 3. Once you have signed in, click the top right-hand corner on the **Hi, Your Name** link to access your Gymnastics Australia account.
- 4. On the left side of the My Account page, under Handy Links click Go to the LMS

### Handy Links

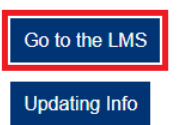

You can also click **Courses** in the grey menu bar to access the LMS.

About Us News Child Safety Gymsports Participate Coach & Judge Clubs Events High Performance Gymshop Courses 5. You will then be taken to your LMS account, no sign in will be required.

#### Enrol in the two online courses

The two online courses are the theory components of your Intermediate Coaching Accreditation. They include the **Online Intermediate Coaching Principles Course**, the **Intermediate Workbook**, and the **Online Intermediate Gymsport Coaching Course**. The theory components will need to be completed prior to enrolling in the practical.

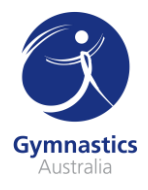

1. Access the **Training Library** by clicking the Bookshelf icon on the left-hand menu bar and locate the **Intermediate Coaching Accreditation Courses** category. Click **View Courses**.

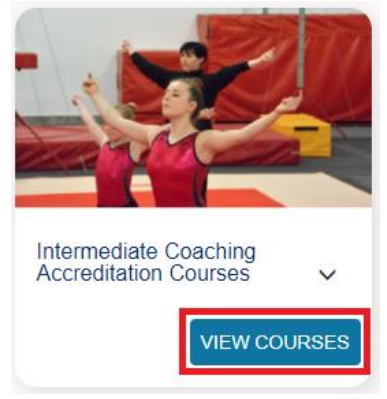

- 2. You will first need to purchase GA Intermediate Coach Theory 1 (all gymsports). This contains the Online Intermediate Coaching Principles Course and the Intermediate Workbook.
- 3. Click **Purchase** under **GA Intermediate Coach Theory 1 (all gymsports)**. You will then be prompted to enter your payment details; then click **Process Payment** to complete your enrolment. You'll then be taken to your **Training Library** and will be able to begin your course.

| AST AST                                             | PROMOTIONAL CODE   |       |            |           |  |
|-----------------------------------------------------|--------------------|-------|------------|-----------|--|
|                                                     | CREDIT CARD NUMBER |       | CARD TYPE  | ٣         |  |
|                                                     | NAME               |       |            |           |  |
| GA - Intermediate Coach<br>Theory 1 (all gymsports) |                    |       |            |           |  |
| Gymnastics Australia                                | EXPIRY DATE        |       |            | ?         |  |
|                                                     | MONTH              | Year  |            |           |  |
| \$60.00 PURCHASE                                    |                    | Dents | viewala by | COURCE BY |  |
|                                                     | PROCESS PAYMENT    | Sec   | urePay     | RapidSSL  |  |

- 4. You can then purchase **GA Intermediate** *Gymsport* **Coaching Accreditation Theory 2.** This is the online theory component specific to your chosen Gymsport. In the **Intermediate Coaching Accreditation Courses** category of the Training Library, click **Purchase** under the tile for your gymsport's course (ie, if you are a WAG coach, select *GA Intermediate WAG Coaching Accreditation Theory* 2). Complete the purchase of your course as above.
- 5. You'll be emailed a copy of your receipt with your confirmation email.
- 6. You can access online courses you have just enrolled into through the My Training section of

Flex. Access **My Training** by clicking the Notebook icon 🔲 on the left-hand menu bar.

- 7. Click **View** under the course you wish to complete and you'll be able to see the parts of the online course.
- 8. Click **Start** or **Resume** for the part of the course you wish to work through.

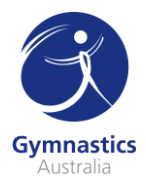

9. When you're ready to take a break from the course, make sure to click the **Exit** button located in the top left corner of the Flex window.

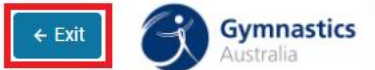

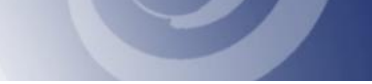

10. When you complete an Assessment Task or Quiz, make sure to click **Print Results** on the results page and save a copy for your records.

#### Upload your Intermediate Workbook

Uploading your Intermediate Workbook is now completed through the My Training page. You can

access **My Training** by clicking the Notebook icon 🔲 on the left-hand menu bar.

If you are not already enrolled in GA – Intermediate Coach Theory 1 (all gymsports) this can be found and purchased in the **Training Library** tab (click here for the how-to).

- 1. In My Training, locate GA Intermediate Coach Theory 1 (all gymsports), and select View.
- 2. You will now see a list of all the online course components and the final tile will be the Intermediate Workbook, click **start** on this tile.

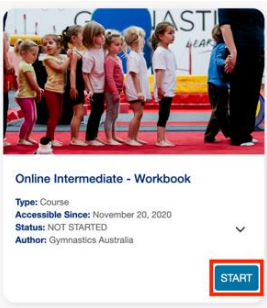

3. On the following page, click **Show Slides and** then **Take Assessment**.

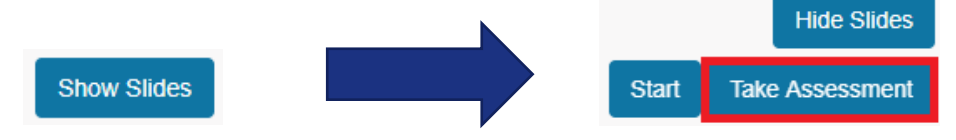

4. A pop-up will open in a new window; select **Upload**. You can then select the file from your computer and upload the document. **Please note you can only upload one document**, if your workbook is in multiple files you'll need to combine them into one file.

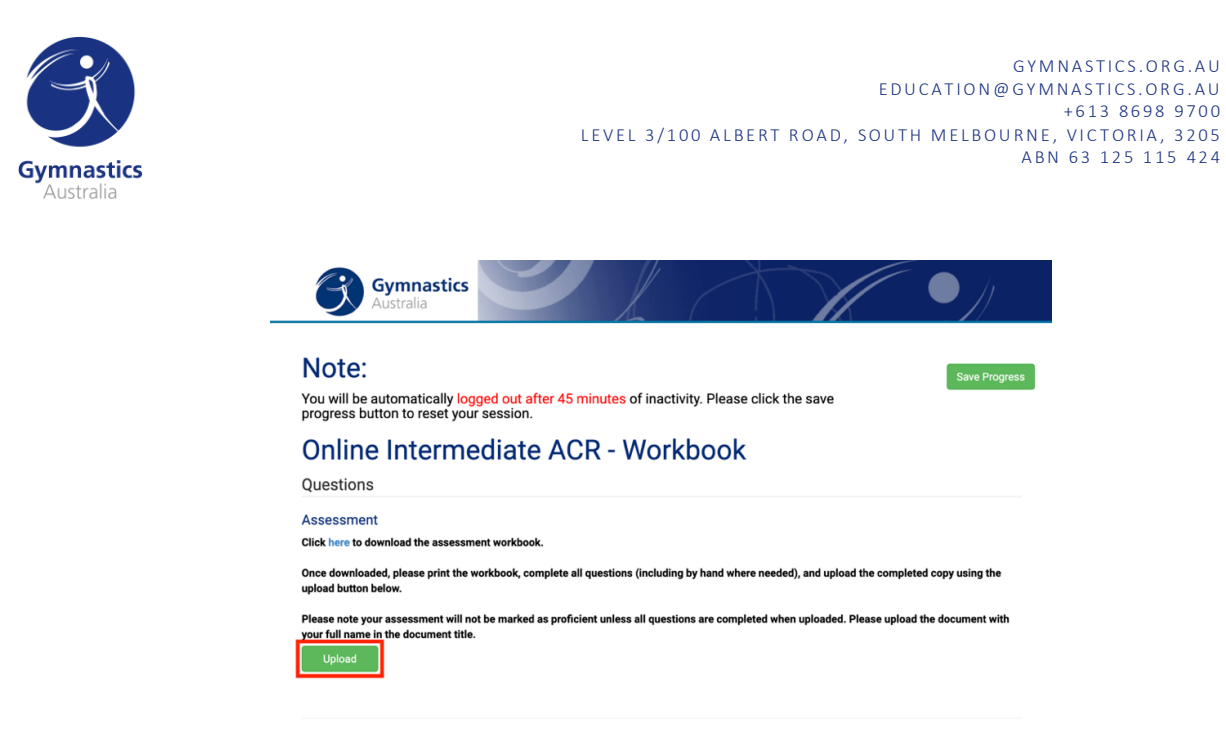

5. When the file has finished uploading, make sure to click **Submit**.

| Gymnastics<br>Australia                                                                                                    |                                                                                                    |                                                                              |
|----------------------------------------------------------------------------------------------------|----------------------------------------------------------------------------------------------------|------------------------------------------------------------------------------|
| Note:<br>You will be automatically lo<br>progress button to reset you                                                                                                    | gged out after 45 minutes of inactivity. Please click the sav<br>Jr session.                                                                              | Save Progress                                                                |
| Online Intermo                                                                                                    | ediate ACR - Workbook                                                                                                    |                                                                              |
| Assessment                                                                                                    | mant watebaak                                                                                                    |                                                                              |
| Click here to download the assess<br>Once downloaded, please print the<br>upload button below.                                                                              | workbook, complete all questions (including by hand where needed), and                                                                                    | upload the completed copy using the                                          |
| Click here to download the assess<br>Once downloaded, please print the<br>upload button below.<br>Please note your assessment will r<br>your full name in the document titk | workbook, complete all questions (including by hand where needed), and<br>not be marked as proficient unless all questions are completed when uploa<br>e. | upload the completed copy using the<br>ided. Please upload the document with |

Submit Cancel

6. Your submission will be sent for approval, and you will receive an email when it has been accepted and approved. Please note that marking of any uploaded documents can take up to 10 business days.

#### Enrol in the Intermediate Coaching Practical

The practical component of your accreditation is the third and final part of your Intermediate Coaching Accreditation coursework. Rather than paying to enrol into a specific session or date of a course or workshop, you will be purchasing the practical course and then you will be able to choose the course date you wish to attend. Before you're able to do this, you'll need to have completed the theory components of your accreditation.

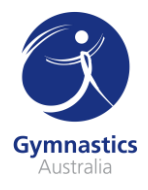

1. Access the Training Library by clicking the Bookshelf icon on the left-hand menu bar and locate the Intermediate Coaching Accreditation Courses category. Click View Courses.

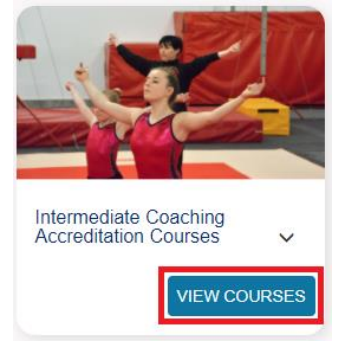

 Locate the GA - Intermediate Gymsport Coaching Accreditation – Practical for your gymsport and click Purchase. You will then be prompted to enter your payment details; then click Process Payment to complete your enrolment into the practical course bundle. Please note: completing this purchase does not guarantee you a place at the course date you wish to attend. You must complete the rest of the enrolment steps.

| PROMOTIONAL CO  | DE    |      |            |           |
|-----------------|-------|------|------------|-----------|
|                 |       |      |            | APPLY     |
|                 |       |      |            |           |
|                 | PED   |      |            |           |
| CREDIT CARD NOM | DER   |      |            |           |
|                 |       |      | CARD TYPE  | *         |
|                 |       |      |            |           |
|                 |       |      |            |           |
| NAME            |       |      |            |           |
|                 |       |      |            |           |
|                 |       |      |            |           |
|                 |       |      |            |           |
| EXPIRY DATE     |       |      | CCV NUMBER | 3         |
|                 |       |      |            |           |
| MONTH           | v     | Year |            |           |
|                 |       |      |            |           |
|                 |       | _    |            |           |
|                 | MENIT |      | galandy by | ECURED BY |

- 3. You'll be emailed a copy of your receipt with your confirmation email.
- You'll now need to choose a session of the Face to Face course or workshop. You can do this through the Training Event section of Flex. You can access this by clicking the Calendar icon a on the left-hand menu.
- 5. You'll then see a list of all scheduled sessions. If you know the date of the course you wish to attend, you can select it on the calendar. Otherwise, you can search by course location or course type using the search bars.

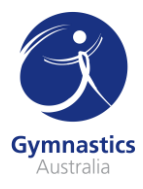

#### **Event Enrolment**

| Locations                      |                 | Courses                        |                  |     |                                     |                                |
|--------------------------------|-----------------|--------------------------------|------------------|-----|-------------------------------------|--------------------------------|
| Search events by loc           | ation(s)        | Search eve                     | nts by course(s) |     |                                     |                                |
| 🖬 📄 🕥 My E                     | Enrolled Events |                                |                  |     |                                     |                                |
| <                              |                 | No                             | ovember 20       | 20  |                                     | >                              |
| Sun                            | Mon             | Tue                            | Wed              | Thu | Fri                                 | Sat                            |
| 1<br>See all events            | 2               | 3<br>9a NT - Intermediate Judy | 4                | 5   | 6                                   | 7<br>9a WA - Intermediate Coa  |
| 8<br>See all events            | 9               | 10                             | 11               | 12  | 13                                  | 14<br>See all events           |
| 15<br>8:30a ACT - Intermediate | 16              | 17                             | 18               | 19  | 20                                  | 21<br>8:30a QLD - Intermediate |
| 22<br>See all events           | 23              | 24                             | 25               | 26  | 27<br><b>3p</b> WA - Advanced Tumbl | 28<br>See all events           |
| 29<br>See all events           | 30              |                                |                  |     | 4                                   | 5<br>9a VIC - Beginner Coachir |
| 6<br>See all events            |                 |                                |                  |     |                                     |                                |

- 6. After clicking on the course you want to enrol in, select **Enrol** on the Event page, then select **Enrol** again on the pop-up and you will be enrolled in that session.
- 7. You can see all events you're enrolled in on the **Event Enrolment** page by selecting **My Enrolled Events.**

## **Event Enrolment**

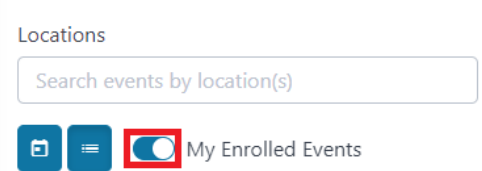

8. Should you be unable to attend a course, you are able to un-enrol yourself from a session and re-enrol into a future course date. This can be done by selecting Un-enrol on the event session. Please note that if you choose to un-enrol yourself from an event, you may incur a late cancelation fee from your State or Territory Association. <u>Always contact your</u> State/Territory Association before unenrolling from an event.

#### Complete the Intermediate Face to Face Coaching Course

- 1. Attend the course on the day. In most cases, you'll need to bring a packed lunch. Keep an eye on your email prior to the course for notifications from your State / Territory Association.
- 2. After attending and passing the Face to Face Course, you'll have completed all the Intermediate Coach Accreditation coursework and will be awarded the accreditation. This can take up to three weeks post course date.
- 3. If you are unsuccessful in passing the assessments during the Face to Face Course, you will receive instructions on what to do next.

For questions about the Face to Face course, please contact your <u>State/Territory Association</u>. For questions regarding Flex, please get in touch with <u>education@gymnastics.org.au</u>.